Die Bestandserhebung für den Hamburger Sportbund gibt es auch automatisiert in der ELVIS Version 14.1.

Um die Bestandserhebung in ELVIS nutzen zu können, müssen zuerst folgende Einstellungen vorgenommen werden:

- 1. Eintragung der Verbandsdaten im Betreibersatz
- 2. Eintragung der Sportarten- und Verbandsnummern in den Zuordnungstabellen
- 3. Zuordnung der Sportarten- und Verbandsnummern in den Abteilungen

#### 1. Eintragung der Verbandsdaten im Betreibersatz

Wählen Sie unter "Systemfunktionen-Betreiber" die Notebookseite "Verbandsdaten" und tragen folgende Informationen ein:

- Vereinsnummer (Ihre Nummer beim Sportbund; muss 10stellig sein.)
- Vereinsschlüssel 1 (PIN beim Sportbund oder wenn nicht vorhanden 8 mal Null)
- Vereinsschlüssel 2 (TAN beim Sportbund oder wenn nicht vorhanden 8 mal Null)
- Gegründet am (Gründungsdatum Ihres Vereines)
- Hauptsportart
- Ansprechpartner für den Verband im Verein
- Haken bei "Freigabe Adresse" und "eingetragener Verein" muss gesetzt werden.
- Eintragung des Bundeslandes "Hamburg" unter der Notebookseite "Vereinsdaten"

| Betreiber                     |                     |                  |       |                                 |     |
|-------------------------------|---------------------|------------------|-------|---------------------------------|-----|
| Vereinsdaten                  | Verbandsdaten       | Optionen         | Pfade | FiBu Stammdaten                 | <►  |
| Deutscher Sportbund           |                     |                  |       |                                 |     |
| /ereinsnummer                 | 1234567890          |                  |       | Freigabe Adresse                |     |
| /ereinsschlüssel 1            | 0000000             |                  |       | eingetragener Verein            |     |
| /ereinsschlüssel 2            | 0000000             |                  |       | Befreiung vom Steuergeneimnis   |     |
| Gegründet am                  | Mo 01.01.1990       |                  |       | Ereigabe Telefonnummern         |     |
| Hauptsportart                 | Fußball             |                  |       | Freigabe Online                 |     |
| Gemeindekennzeichen           | 6                   |                  |       |                                 |     |
| Ansprechpartner für de        | n Verband im Verein |                  |       | Ansprechpartner Geschäftsstelle |     |
| Andreseck, Herbert            | ···· > [            | ×                |       |                                 | > X |
| Freistellungsbaseb            | aid                 |                  |       |                                 |     |
|                               |                     |                  |       |                                 |     |
| <ul> <li>beantragt</li> </ul> | ) entgültig         |                  |       |                                 |     |
| Nummer 50                     | 63214               | vom Jahr         | 1     |                                 |     |
| durch Finanzamt               | A                   | bis Jahr         | 1     | 2                               |     |
| ausgestellt am                |                     | Dauer in Monaten | 1:    | 2                               |     |
|                               |                     |                  |       |                                 |     |
|                               |                     |                  |       |                                 |     |

### 2. Eintragung der Sportarten- und Verbandsnummern in den Zuordnungstabellen

Die jeweiligen Nummern für den Hamburger Sportbund der Sportarten- und Verbandsnummern finden Sie im Mitgliederbereich zum Downloaden.

In ELVIS unter "Systemfunktionen-Zuordnungstabellen" müssen die jeweiligen Sportarten eingetragen werden.

Erfassen Sie in der Tabelle "Sportart für Bestandserhebung und DSA" die im Verein bestehenden Sportarten. Der Gesamtverein erhält den Wert "0000" und muss ebenfalls eingetragen werden.

| Tabell | enname  | SportArt  |                                 |   |  |
|--------|---------|-----------|---------------------------------|---|--|
| Besch  | reibung | Sportart  | ür die Bestandserhebung und DSA |   |  |
|        | Nummer  | DSANummer | Beschreibung                    |   |  |
| 1      | 0000    |           | Gesamtverein                    | ^ |  |
| 2      | 0030    |           | Fußball                         |   |  |
| 3      | 0036    |           | Handball                        |   |  |
| 4      | 0040    |           | Judo                            |   |  |
| 5      | 0050    |           | Leichtathletik                  | - |  |
| 6      | 0083    |           | Tennis                          |   |  |
| 7      | 0086    |           | Turnen                          | - |  |
| 8      |         |           |                                 |   |  |
| 9      |         |           |                                 |   |  |
| 10     |         |           |                                 |   |  |
| 11     |         |           |                                 |   |  |
| 12     |         |           |                                 |   |  |
| 13     |         |           |                                 | _ |  |
| 14     |         |           |                                 | _ |  |
| 15     |         |           |                                 | ~ |  |
|        | 1/7     | <         | )                               |   |  |

Erfassen Sie in der Tabelle "Verband für die Bestandserhebung und DSA" die Dachverbände der Abteilungen in Ihrem Verein. Der Gesamtverein erhält den Wert "0000" und muss ebenfalls eingetragen werden.

| Verba  | nd für die Be | standserhebung u | ind DSA                          |   |
|--------|---------------|------------------|----------------------------------|---|
| Tabell | enname        | Verband          |                                  |   |
| Besch  | reibung       | Verband          | für die Bestandserhebung und DSA |   |
|        |               |                  |                                  |   |
| W      | Nummer        | DSANummer        | Beschreibung                     |   |
| 1      | 0000          |                  | Gesamtverein                     | ^ |
| 2      | 0030          |                  | Fußball                          |   |
| 3      | 0036          |                  | Handball                         |   |
| 4      | 0040          |                  | Judo                             |   |
| 5      | 0050          |                  | Leichtathletik                   |   |
| 6      | 0083          |                  | Tennis                           |   |
| 7      | 0086          |                  | Turnen                           |   |
| 8      |               |                  |                                  |   |
| 9      |               |                  |                                  |   |
| 10     |               |                  |                                  |   |
| 11     |               |                  |                                  |   |

#### 3. Zuordnung der Sportarten- und Verbandsnummern bei den Abteilungen

In ELVIS unter "Stammdaten-Abteilungen" tragen Sie in der Notebookseite "Verbandsdaten" die Sportarten- und Verbandsnummern ein.

Bei der Hauptabteilung 00V0 tragen Sie die DOSB Sportart "0000-Gesamtverein", bei DOSB Verband "0000-Gesamtverein" und die Vereinsnummer (Verbandsnummer) ein.

| Abteilungs     | daten   | Abteilu | ungsdaten 2 Verbandsdaten | Verbandsdaten 2 Altersstruktur |
|----------------|---------|---------|---------------------------|--------------------------------|
| Nummer         |         |         | Name                      |                                |
| Vereinsnummer  | 1234567 | 7890    |                           |                                |
| DOSB Sportart  | 0000    | ~       | Gesamtverein              | ~                              |
| DOSB Verband   | 0000    | ~       | Gesamtverein              | ~                              |
| Sportart (DSA) |         | ~       |                           | ~                              |
| Verband (DSA)  |         | ~       |                           |                                |

Bei den anderen Abteilungen tragen Sie ebenfalls auf der Notebookseite "Verbandsdaten" folgende Informationen ein:

| Nummer        | = | muss nicht zwingend eingetragen werden (Verbandsnummer).        |
|---------------|---|-----------------------------------------------------------------|
| Name          | = | muss nicht zwingend eingetragen werden (Name des entsprechenden |
|               |   | Verbandes).                                                     |
| Vereinsnummer | = | Verbandsnummer                                                  |
| DOSB Sportart | = | eingetragene Sportart aus der Tabelle "DSBSportArt"             |
| DOSB Verband  | = | eingetragener Verband aus der Tabelle "DSBVerband"              |

| Abteilungso    | daten  | Abteilungsdaten 2 | Verbandsdaten | Verbandsdaten 2 | Altersstruktur |  |
|----------------|--------|-------------------|---------------|-----------------|----------------|--|
| Nummer         |        | Name              |               |                 |                |  |
| Vereinsnummer  | 123456 | 7890              |               |                 |                |  |
| DOSB Sportart  | 0036   | ✓ Handball        |               | ~               |                |  |
| DOSB Verband   | 0036   | ~ Handball        |               | ~               |                |  |
| Sportart (DSA) |        | ~                 |               | ~               |                |  |
| Verband (DSA)  |        | ~                 |               | ~               |                |  |

## 4. Durchführung der Bestandserhebung

Zur Durchführung der Bestandserhebung klicken Sie im ELVIS Programm auf "Statistiken und Erhebungen – Mitglieder" an und wählen dann "Bestandserhebungen – Deutscher Olympischer Sportbund".

| tandsstatistiken                                          |          |
|-----------------------------------------------------------|----------|
|                                                           |          |
| O Alterstrukturen                                         | Zuruck   |
| 🔾 Geburtsjahre                                            |          |
| O Nationalität                                            |          |
| vicklungsstatistiken                                      | Drucken  |
| O Verein                                                  | Vorschau |
| Abteilung                                                 | Drucker  |
| Eintritte nach Alterstruktur                              |          |
| O Austritte nach Alterstruktur                            | Fried    |
| tandserhebungen ?                                         | Excer    |
| Deutscher Fussball-Bund     Deutscher Gumpigeber Geschund |          |
| Baden-Württemberg / Rheinland-Pfalz                       | Abbruch  |
| O Deutscher Sportausweis                                  | Hilfe    |
|                                                           |          |

Danach klicken Sie auf "Weiter".

Die Ausgabe der Austauschdatei erfolgt in das Standardverzeichnis unter C:\ProgramData\ORBIT\ELVIS\v14.1\ELVIS01\Dateiausgaben\.

Über "Verzeichnis" kann auch ein von Ihnen gewählter leeren Ordner auf Ihrer Festplatte oder Ihrem Stick gewählt werden.

Wählen Sie auch "HSB Datei erstellen (Variante Hamburg)".

| Dieser Vorgang erstellt die Dateien für die Be | standsdatenerhebung | Weiter                      |
|------------------------------------------------|---------------------|-----------------------------|
| des DOSB.                                      |                     | Zurück                      |
| Meldung zum                                    | 01.01.2025          |                             |
| Verzeichnis                                    | Verzeichnis         | Drucken                     |
| C:\ProgramData\ORBIT\ELVIS\v14.1\ELVI01\E      | Vorschau            |                             |
|                                                |                     |                             |
| HSB Datel erstellen (variante Hamburg)         |                     | Excel                       |
| TSB Datei erstellen (variante Hamburg)         |                     | Excel                       |
| Stellen Sie sicher, dass Informationen wie:    | •                   | Excel<br>Drucker<br>Abbruch |

Danach klicken Sie auf "Weiter".

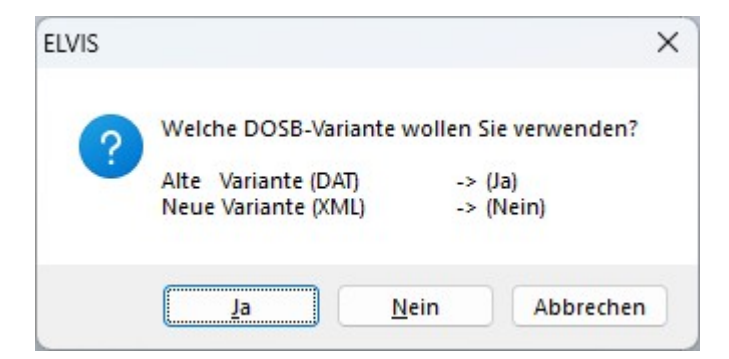

Sollte Ihr Landessportbund noch die alte Variante (DAT-Format) wünschen, klicken Sie auf "Ja". Ansonsten verwenden Sie die neue Variante (XML-Format) und klicken hierzu auf "Nein".

Die Angaben der Monatlichen Beiträge und Aufnahmegebühren sowie sozialversicherungspflichtige Beschäftigte und Übungsleiter ohne Lizenzen wird derzeit noch nicht abgefragt und kann deshalb leer gelassen werden. Dieses Fenster kommt nur in der alten Variante (DAT-Format).

| rts   | Monatliche Beiträge und Aufnahmegebü | hr   | <b>—</b> |
|-------|--------------------------------------|------|----------|
| tglie | Kinder                               | 0,00 |          |
|       | Jugendliche                          | 0,00 |          |
|       | Erwachsene                           | 0,00 |          |
|       | Familien                             | 0,00 |          |
|       | Stud. Soldaten Arbeitslose Rentner   | 0,00 | _        |
|       | weiterer Beitrag                     | 0,00 |          |
|       | weiterer Beitrag                     | 0,00 |          |
|       | weiterer Beitrag                     | 0,00 |          |
|       | weiterer Beitrag                     | 0,00 |          |
|       | Aufnahmegebühr                       | 0,00 |          |
|       | Sozialversicherungspfl. Beschäftigte |      |          |
|       | männlich 0 weiblich                  | 0    |          |
|       | Übungsleiter ohne Lizenz             |      |          |
|       | männlich 0 weiblich                  | 0    |          |
|       | Durchschn. Wochenstunden             | 0    |          |

Danach klicken Sie auf "OK".

Die Statistikdatei wurde jetzt erstellt. Diese finden Sie im Standardverzeichnis oder unter Ihrem angegebenen Verzeichnis.

| Mitglieder                  |                                                                                                    | ×                   |
|-----------------------------|----------------------------------------------------------------------------------------------------|---------------------|
| Fortsch                     | rittsanzeige                                                                                                  | Weiter              |
| Mitglied                    | Statistikerstellung abgeschlossen.                                                                            | Zurück              |
| Bestan<br>'C:\Pro<br>abgele | ndserhebung (DSB) beendet, die Daten wurden unter<br>gramData\ORBIT\ELVIS\v14.1\ELVI01\Dateiausgaben\'<br>gt. | Drucken<br>Vorschau |
| Drucke                      | en Sie auf 'Verzeichnis', um das Verzeichnis zu offnen.                                                       | Verzeichnis         |
|                             |                                                                                                    | <u>D</u> rucker     |
|                             |                                                                                                    | Abbruch             |
|                             |                                                                                                    | <u>H</u> ilfe       |
|                             |                                                                                                    |                     |

Klicken Sie auf "Verzeichnis", um die Statistikdatei anzeigen zu lassen.

| Dateiausgaben                            | ×              | +     |       |     |                   |              |                  |                   | -                      |     | ×      |
|------------------------------------------|----------------|-------|-------|-----|-------------------|--------------|------------------|-------------------|------------------------|-----|--------|
| $\leftrightarrow \rightarrow \uparrow C$ | Q              | › ··· | ORBIT | - > | ELVIS > v14.1 >   | ELVI01 > D   | ateiausgaben     | Date              | eiausgaben durchsucher | ı   | ۹      |
| 🕀 Neu - 🔏 🔘                              | lõ             |       | ¢     | Ŵ   | ↑↓ Sortieren ~ 🔳  | 🗏 Anzeigen 🗸 |                  |                   |                        | D D | etails |
| SKUBIS17                                 |                |       |       |     | Name              |              | Änderungsdatum   | Тур               | Größe                  |     |        |
|                                          |                |       |       |     | 10000012345ja.csv |              | 09.05.2025 13:00 | Microsoft Excel-C | 4 KB                   |     |        |
| V Dieser PC                              |                |       |       | 1   | 012345ja.dat      |              | 09.05.2025 13:00 | DAT-Datei         | 9 KB                   |     |        |
| Windows (C)                              |                |       |       | 1   | 012345ve.dat      |              | 09.05.2025 13:00 | DAT-Datei         | 1 KB                   |     |        |
| / <u> </u>                               |                |       |       |     | C 12345.xml       |              | 09.05.2025 13:00 | Microsoft Edge H  | 18 KB                  |     |        |
| 4 Elemente 1 Element ausge               | ewählt (17,4 k | (B)   |       |     |                   |              |                  |                   |                        |     |        |

Für die Meldung in das Online-Portal des Hamburger Sportbundes benötigt man nur die Datei "xxja.csv"

Diese erstellte "xxja.csv-Datei" kann jetzt in das entsprechende Online-Portal hochgeladen werden.

Die Bestandserhebung ist somit in ELVIS abgeschlossen.